# Infinite Campus (IC) Portal for Parents and Students

# **Accessing the Portal**

The Portal can be accessed by parents of enrolled students. Parents should create their own account rather than using a student account. This allows parents to see all children in their household, or students that are related through the Portal checkbox of the relationships. Students are also given access to the Portal, but they are only able to access their own information. *If you need assistance creating or accessing your portal account, please contact the school where your student(s) is (are) enrolled.* 

The Portal web address is https://campus.fcboe.org/campus/portal/fayette.jsp.

| finite<br>Campus              | Transforming K12 Education® |
|-------------------------------|-----------------------------|
|                               | Campus Portal               |
| User Name<br>parent           | District 0513               |
| Password                      |                             |
| Sign In <mark>&gt;&gt;</mark> |                             |
| District Notices              | HELP V                      |
|                               |                             |
|                               |                             |
| In English                    | En Español   中文简体   中文繁豐    |
|                               |                             |

#### Image 2: Portal Login

Student accounts are automatically generated using the StudentID as the username and lastname/birthdate (*LaMMDDYYYY*) as the password where *La* is the first 2 characters of the Last Name. Students can change their password to make it more secure; however, it will also change their password to login to the school computers. Parents should not login to the portal using their student's account as it may affect your student's ability to access other resources.

Parents who have not already done so should create their own account using the following steps:

- If you do not have an Activation Key, go to <u>https://campus.fcboe.org/K12\_Custom/cparent/index.jsp?appName=fayette&version=3&rel=hhchk</u> to retrieve a list of keys for parents living in the same household as the student.
  - NOTE: This process only lists parents living in the same household as the student selected. Parents not living in the household should contact the school to receive their Activation Key (PersonGUID). Also, if you are a staff member of FCBOE and already have an Infinite Campus login, you will use this for portal access as well.
  - Click on the next link and use a Student ID and Birthdate for one of the students in the household to Print the Activation Keys for all Parent contacts in the household or write in the space provided below. Each parent can create a separate portal account. The Student ID can be found on various documents that come home with the students, including their schedule and report cards.
  - Once you retrieve your Activation Key, return to the Portal site and click the HELP v icon
- Choose the **If you have been assigned a Campus Portal Activation Key**, <u>click here</u> link and enter the Activation Key in the text boxes provided.

|                                                                                                    | Campus Portal  |
|----------------------------------------------------------------------------------------------------|----------------|
| Activating your Campus Portal account                                                                                                    | Fayette County |
| Activating your Campus Portal parent portal account is easy. All you need is<br>your Campus Portal Activation Key sent to you by your child's school. |                |
| Activation Key                                                                                                    |                |
| {                                                                                                    | }              |
| Submit                                                                                                    |                |
|                                                                                                    | Notice         |
| If you are having trouble logging in, please contact your <b>school</b> to have your<br>password reset                                                | Nouce          |

- Click **Submit** to continue to the next step.
- Enter your desired Username and Password information and click the Create Account button. NOTE: Please DO NOT use a numeric only username (it may conflict with another account).

|                                                                                                    | Campus Portal           |
|----------------------------------------------------------------------------------------------------|-------------------------|
| Campus Portal account creation successful!                                                                                                    | Fayette County          |
| Welcome Charles ~DEMO~Schulz, you are now ready to create your Campus Portal a<br>a user name and password that you will use to access Campus Portal in the future. | account. You must enter |
| User Name<br>cschulz                                                                                                    |                         |
| Password                                                                                                    |                         |
| Verify Password                                                                                                    |                         |
| ••••••                                                                                                    |                         |
| Create Account                                                                                                    |                         |
|                                                                                                    |                         |
| you are having trouble logging in, please contact your school to have your<br>assword reset                                                                         | Notice                  |

• Return to the **Login** page and enter the Username and Password you setup in the previous step.

# **Portal Areas**

The following areas are available on the Portal.

- Student Assignment Submission and Online Assessment (Student Logins Only)
- Family Portal (Parent Logins Only)
  - Messages (District Notices, School Notices, Inbox) be sure to check for New items
  - Household Information allows parent to update their home telephone number

| Update Household Phone Numbe                                                                                       | er                                           | ×                        |
|----------------------------------------------------------------------------------------------------|----------------------------------------------|--------------------------|
| Changing this will update the home phone<br>household.<br>Household Phone Number:<br>(770) 555 9999 x<br>Comments: | Goes thr<br>approva<br>not char<br>instantly | u an<br>process;<br>nged |
|                                                                                                    | Send Update                                  | Cancel                   |

• Family Members - allows parent to update contact information for each member in the household and relationships between family members

| Household: 1                                                |                              |
|-------------------------------------------------------------|------------------------------|
| Schroeder ~DEMO~                                            |                              |
| Cell Phone : Student Contact Info<br>Work Phone :<br>Update | Other Phone :<br>Email :     |
| Schroeder's Relationships                                   |                              |
| Name Relationship with Schro                                | beder Contact Order Guardian |
| Charles ~DEMO~Schulz Guardian                               | Yes Update                   |
| Charles ~DEMO~Schulz                                        |                              |
| Cell Phone : Parent Contact Info                            | Other Phone :                |
| Work Phone :                                                | Email:                       |
| opuate                                                      |                              |
| Charles's Relationships                                     |                              |
| Name Relationship with Charles                              | Contact Order Guardian       |
| Schroeder ~DEMO~ Guardian                                   | Yes Update                   |
|                                                             |                              |

- Fees displays data for the entire household
- Student Information displays data for the selected student
  - Calendar and To Do List
  - Schedule click on the class name to see grade book details
  - Attendance
  - Grades click on the class name to see grade book details
  - Transportation
  - Fees
  - Reports Missing Assignments and Progress Reports
  - Cafeteria Balance imported regularly from School Nutrition information

#### **User Account Information**

- Account Management allows user to change their password (please do not login using the student account and change their password as it also changes login access to school resources)
- 0 **Contact Preferences** - allows user to customize how you receive *automated* emails and phone calls generated by your school. After logging into your account, you can update your Contact Preferences in the User Account area. In the example below, contact preferences indicate the following:
  - Home Phone will receive General calls .
  - Cell Phone will receive Emergency, Attendance, Behavior, General and Priority phone calls as well as Emergency, Attendance and Priority Text (SMS) messages
  - Primary email address is set to receive ALL message types, including Teacher Emails
  - Secondary email address is set to receive Emergency, Attendance and Priority messages

NOTE: Some emails generated from Infinite Campus are sent by ic.messenger@mail.fcboe.org. In addition to teacher email addresses, please make sure this email address is also added to your approved senders list so that they are not delivered to your spam folder.

#### Message Contact Preferences

| Email Address:           | primaryemail@email.com |
|--------------------------|------------------------|
| Secondary Email Address: | anotheremail@email.com |
|                          |                        |

Instructions:

For each type of message (Emergency, Attendance, Behavior, General Notification, Priority Notification, Teacher) select how you prefer to receive that You may select to receive a message on more than one device. To change or add a phone number you will need to contact your school's administrative offices.

Please check the Text(SMS) check box if you would like to receive text messages sent by the school. If Text (SMS) option is enabled message and data rates may apply. Charges are dependent on your service plan which may include fees from your carrier to send and receive these text (SMS) messages.
 To opt out uncheck the text (SMS) box anytime.
 For support contact your district.

|                                             |               | Emergency           | Attendance          | Behavior | General Notification | <b>Priority Notification</b> | Teache |
|---------------------------------------------|---------------|---------------------|---------------------|----------|----------------------|------------------------------|--------|
| Household Phone<br>(770)555-3435            | Voice         |                     |                     |          | Ø                    |                              |        |
|                                             | Text<br>(SMS) |                     |                     |          |                      |                              |        |
| Cell Phone (770)555-1234                    | Voice         | <ul><li>✓</li></ul> | <ul><li>✓</li></ul> | 1        | 2                    | 2                            |        |
|                                             | Text<br>(SMS) |                     |                     |          |                      | <b>I</b>                     |        |
| Work Phone (770)555-<br>9998                | Voice         |                     |                     |          |                      |                              |        |
|                                             | Text<br>(SMS) |                     |                     |          |                      |                              |        |
| Email<br>(primaryemail@email.com)           |               | 2                   | ۷                   |          | đ                    | ø                            |        |
| Secondary Email<br>(anotheremail@email.com) |               |                     |                     |          |                      | <b>I</b>                     |        |

Your district may send some communications in languages other than English, if you prefer to be contacted in a another language please becify your preferred language.

| Preferred Language | US English | \$ |
|--------------------|------------|----|
| Save               |            |    |

The email address is editable on this screen. If phone numbers need to be modified, please let your child's school know. Remember, this is the contact information for the person associated with this account. Please do not login using your child's account as it may affect their ability to receive notifications.

# **Navigating the Portal**

Once logged in, an index of accessible information for the household as a whole is listed in the navigation pane located on the left hand side of the screen. **Sign Out** and **Home** buttons appear in the top right corner of the screen, with the **Name** of the individual logged into the Portal appearing next to these buttons. Clicking the **Home** button will take the user back to the homepage seen upon signing in. This page contains the Family and User Account sections of the navigation pane. When a user first logs in, the **Messages** tab located in the Family section is selected.

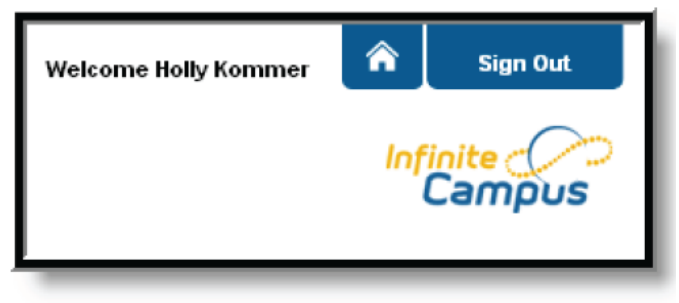

Image 4: User Name and Home and Sign Out Buttons

|   | Campus F                         | Portal SELECT & STUDENT - Welcome Kellie Sign Out                                                                                                    |
|---|----------------------------------|----------------------------------------------------------------------------------------------------|
| 2 |                                  |                                                                                                    |
|   | Family                           | District Notices - 5 messages                                                                                                    |
|   | Messages (186)                   | [02/08/2011]                                                                                                    |
|   | Calendar >                       | REMINDER : If you have not submitted a copy of your student's Social Security card to school officials,                                                                                   |
|   | To Do List >                     | you suddent will not be that a leighble.                                                                                                    |
|   | User Account                     | [10/14/2008]<br>Click to access ANGEL                                                                                                    |
|   | Account Management >             | [ 09/16/2008 ]<br>Blose remember when making phone sumber/control changes to your chuldent's intermation, contact each school for all children                                            |
|   | Contact Preferences >            | Involved. You may make changes to email addresses from Parent Portal.                                                                                                    |
|   | Access Log >                     | [09/18/2006]<br>You may change your contact notification preferences for Messenger by clicking on "Change Contact Info" on the left side of                                               |
|   | Forsyth County                   | the screen. If you are an employee of FCSS, please do not change your email address.<br>[08/04/2006]<br>Click here for School Locator. This tool will help you find your assigned school. |
|   | Daves Creek Elementary<br>School | School Notices - 0 messages                                                                                                    |
|   | Lakeside Middle School           | Inbox - 186 messages (186 new)                                                                                                    |
|   |                                  |                                                                                                    |
|   |                                  | Available on the Cocogle play                                                                                                    |

Image 1: Campus Parent Portal

Use the **Select A Student** drop down in the top left of the screen to view all of the students a user has rights to view and select a student to view Portal information for that student only. Only students with an enrollment in the current year or an enrollment next year will display in the list.

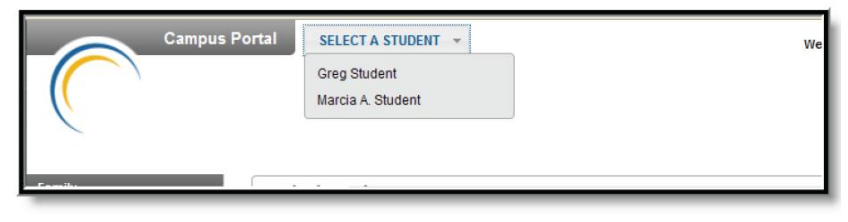

Image 5: Switch Student Option

# **Mobile Portal Apps**

A Mobile Portal app is available for **iOS** (4.3 and higher) and **Android** (2.2 and higher) devices. Information on downloading the mobile app for respective devices can be found on the web-based portal at the bottom of the Messages page.

You must have a portal account created in order to utilize the mobile app. The app also requires you to identify the DistrictID for Fayette County, which is **KHWHHV**.

| iOS                     | Android |                                                                                                    |
|-------------------------|---------|----------------------------------------------------------------------------------------------------|
|                         | ħ       | <b>Planner</b><br>View today's schedule and assignments due for each class                         |
|                         |         | Assignments<br>Browse your assignments by specific class or due date.                              |
|                         |         | Attendance<br>Review attendance events in summary and detail form.                                 |
| $A^+$                   | P       | Grades<br>Know your grades now. Forget about end-of-term report cards to know how you're<br>doing. |
| Not available<br>in iOS | 28      | <b>Schedule</b> (Android Only)<br>Check your schedule from anywhere, at any time.                  |

### **Updates and Notifications**

Notifications alert you to a change in your student's data. An alert is sent for attendance changes, grade postings and assignments. Your device will receive alerts as changes occur. For example, if your student is marked absent by the teacher, you will receive a notification alerting you to the attendance event.

A manual refresh of data can be done by selecting the Manual Refresh button in the upper left corner of the screen.

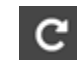

For iOS users, updates occur automatically every 15 minutes when you are logged into the app. If you close the app or are not logged into the app, there is no refresh that occurs and notifications are not sent.

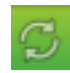

For Android users, a manual refresh is required, or log out of the app and log back in.

### **Switching Students**

Like the web-based Portal, a parent can switch the student currently being viewed by choosing the student name in the top-right corner.

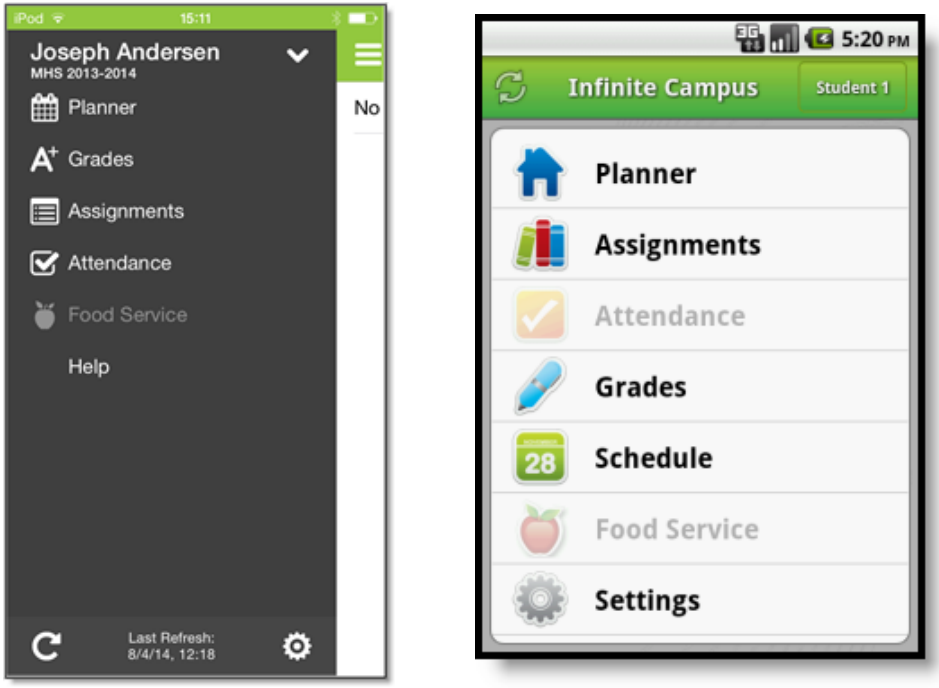

Image 1: iOS Campus Mobile Portal

Image 2: Android Campus Mobile Portal

#### **Data Storage**

Data is stored on your device. The data you see in the app is stored locally on your device for offline use. When you log out of the app, data is removed. It is recommended a password or other form of security to access your device is used.

#### Troubleshooting

If you are having issues with the app, try rebooting the device first to see if that corrects the issue. You can also uninstall and reinstall the app. Mobile App users can also provide feedback directly to the vendor by emailing <u>mobileportal@infinitecampus.com</u>.

| Issue and Description                                                                                                    | Possible Solutions                                                                                                    |
|----------------------------------------------------------------------------------------------------|----------------------------------------------------------------------------------------------------|
| <b>Could not authenticate user.</b><br>Your username and password do not match a valid user account.                                           | <ul> <li>Verify your username and password are correct.</li> <li>Reenter the District ID.</li> <li>If the password changed in the Campus Portal, change it on the app as well.</li> <li>Districts sometimes force a password change. Log into the Campus Portal and reenter the login credentials.</li> <li>If your username and/or password may have been disabled, contact your school for a reset.</li> </ul> |
| Could not complete data retrieval.                                                                                                    | Connect to a network and try again.                                                                                                    |
| You may not be connected to a network.                                                                                                    |                                                                                                    |
| District ID is not recognized.<br>The 6-digit code you entered when accessing the app may be incorrect.<br>Correct code for Fayette is KHWHHV. | <ul> <li>Verify the entered District ID is correct.</li> <li>Connect to a network.</li> <li>The cloud service validating your District ID is down. Try again later.</li> </ul>                                                                                                    |